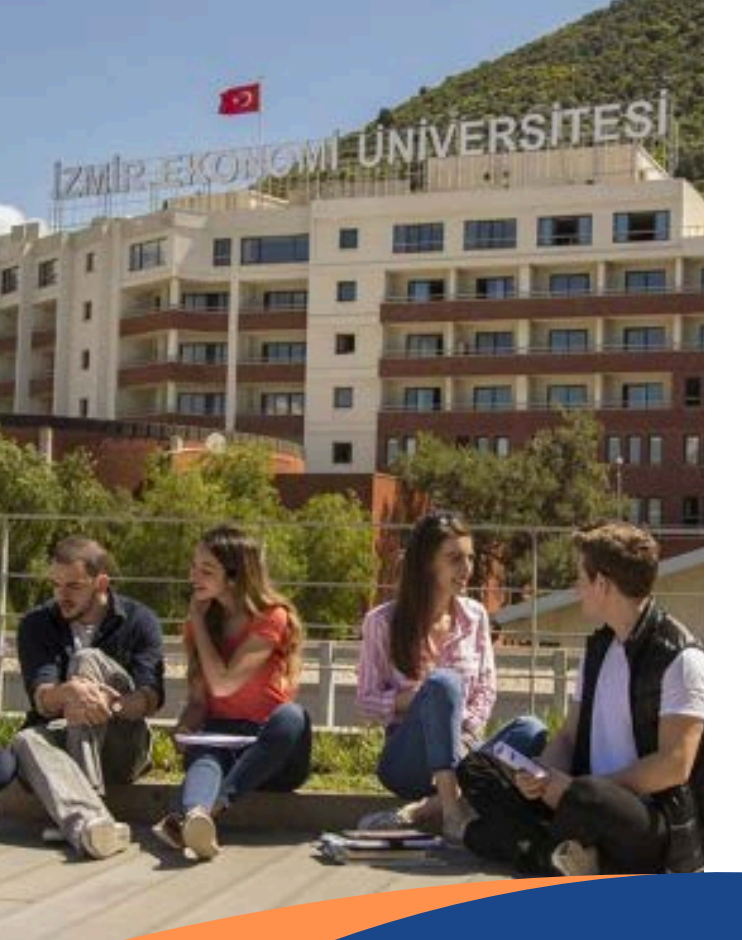

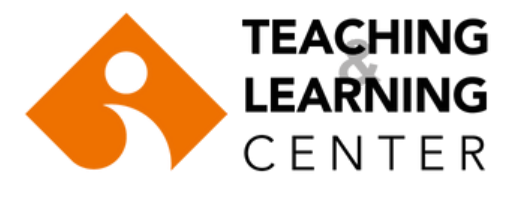

2024-2025

# SMART CAMPUS STUDENTS' GUIDE

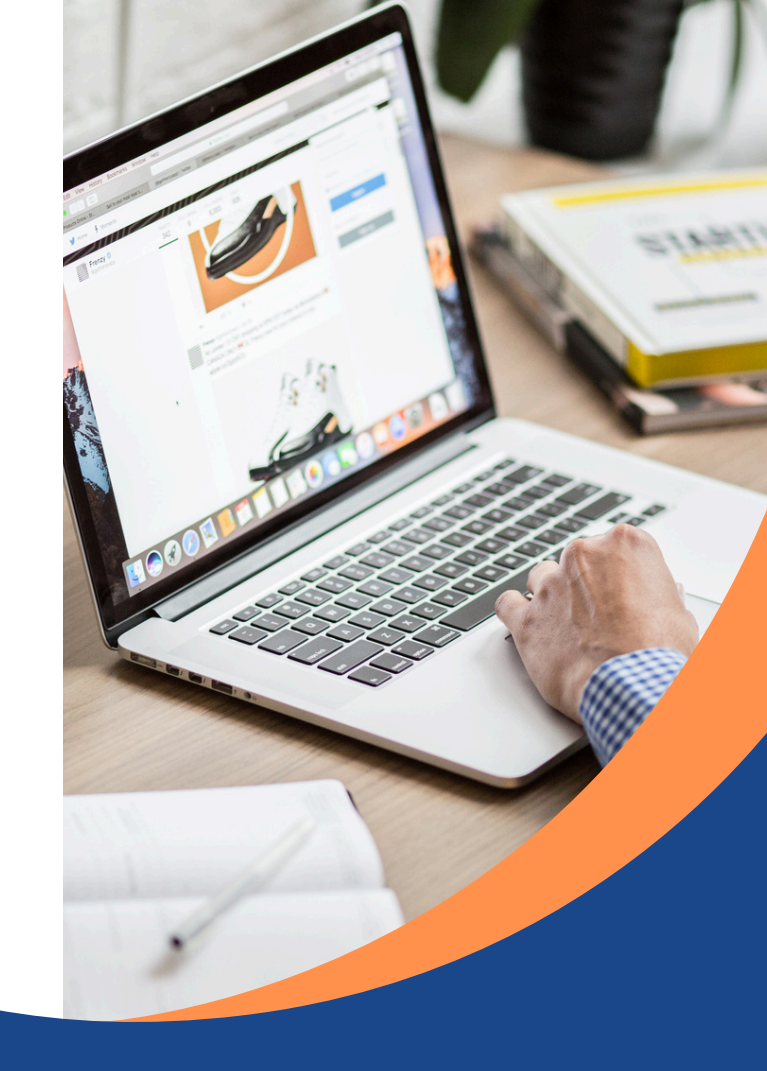

## Contents

- SMART CAMPUS
  ACTIVATING EKOID
  ACTIVATING OASIS ACCOUNT
  BLACKBOARD LEARN
  ZOOM
  BLACKBOARD ANALYTICS
  PANOPTO
  TEACHING & LEARNING CENTER
- STUDENT CODE OF CONDUCT
- CONTACT INFORMATION

# SMART CAMPUS

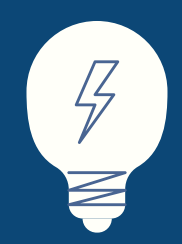

In line with its "Excellence in Education" strategic goal, Izmir University of Economics has adopted a technology enhanced education model, which is called Smart Campus and provided students and teaching staff with various education tools, equipment and software.

This guide aims to answer your questions and help you make your transition quicker and easier.

**EKOEĞİTİM - Teaching and Learning Center** 

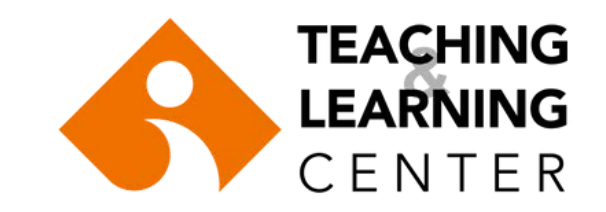

## **Getting Started**

### **Activating EkolD**

### **Activating OASIS Account**

EkolD enables you to access your university email account, Emax announcement system, printing facilities, and wifi on campus. You should visit

https://oasis.izmirekonomi.edu.tr/site/login-registration to activate your EkolD and get your OASIS login information. To activate your EKOID please go to

https://ekoid.izmirekonomi.edu.tr/student/new-enterkey.php Make sure you check the email account provided by the university on a regular basis. All administrative and academic announcements as well as the notifications sent through the learning management system are emailed to your university email address.

You can access your university email through https://zcstd.izmirekonomi.edu.tr/

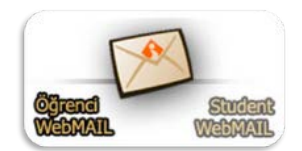

Organizational Administrative Student Information System (OASIS) enables you to enroll in courses, check your course grades, receive transcript and other documents. To activate your OASIS account go to

https://oasis.izmirekonomi.edu.tr/login

and click on the "Activate your account" link. Enter your student identification number in "User ID" part, and click on "Activate" button. A temporary "OASIS" password will be sent to your EkoID email address which is std.izmirekonomi.edu.tr.

Get your temporary password from your email, log into OASIS again, and change your password and create a PIN number.

Please avoid using Turkish characters (e.g. s, ü, ç, ö, ı, İ) in your password.

For more information about OASIS activation, click  $\underline{here}$  .

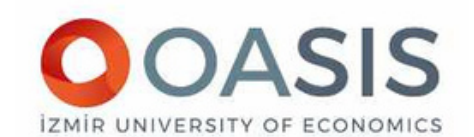

| - gran a  | 100000000 |  |
|-----------|-----------|--|
| Foront Pa | ssword?   |  |
| Password  |           |  |

#### ACTIVATION

In the field below, you should enter your student or lecturer ID.

User ID

Back to Login Screen

## **BLACKBOARD LEARN**

Blackboard Learn is an internetbased learning management system.

Instructors can easily communicate with their students online and manage class discussions and collaborative projects using blogs, discussion boards and forums which are available on Blackboard Learn.

- Students will be able to access all of these features any time of the day via any medium with internet connection.
- Blackboard is used institutionally to supplement face-to-face courses, and/or to provide any course content for distance education courses.

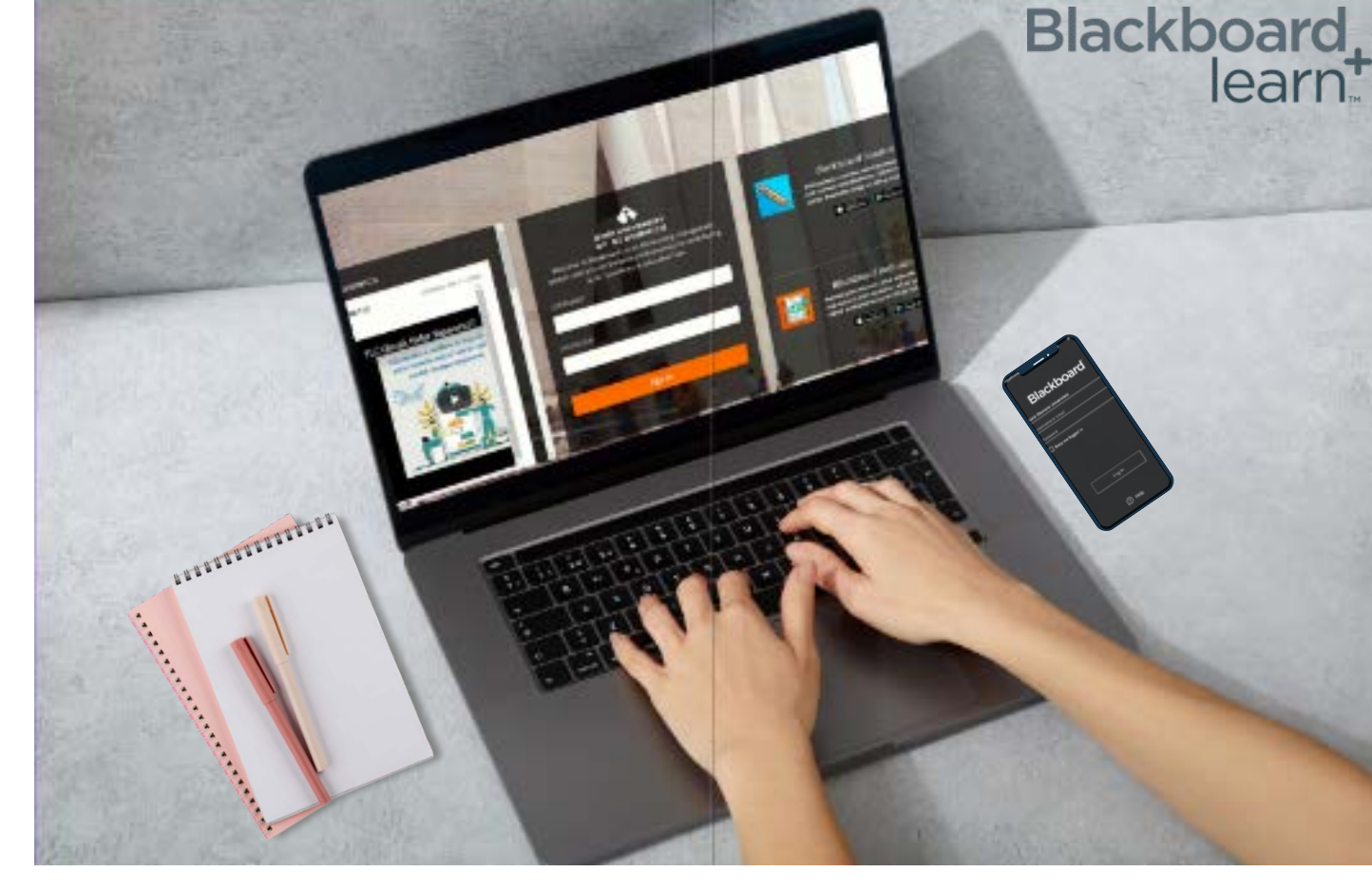

You will use your Student ID number and your OASIS password to access Blackboard. Once enrolled, you will see all your courses listed on your Blackboard page.

Click <u>here</u> to access Blackboard Learn home page.

## **BLACKBOARD LEARN INTERFACE**

Institution: You will find resources, useful links, and other important content related to the university.

Profile: Allows you to manage your personal information, and modify your notification and privacy settings.

Activity Stream: Shows you what's new and what's due in all your courses. It also allows you to jump directly into course activities right from the list.

**Courses:** Gives you access to your courses and the ability to search, filter, and even favorite them so they appear at the top of the list.

Organizations: Here you can access the organizations that have been set up by the TLC for students and instructors to share important information, such as workshops and training sessions, and to provide instructional help.

Calendar: You can view all course, organization, institution, and personal events with ease. You can view events by day, week, or month.

Messages: You can send a message to one person or multiple people on the Messages page. Messages activity remains inside the system.

Marks/Grades: Shows students a list of recent grades, and the overall grade for each course.

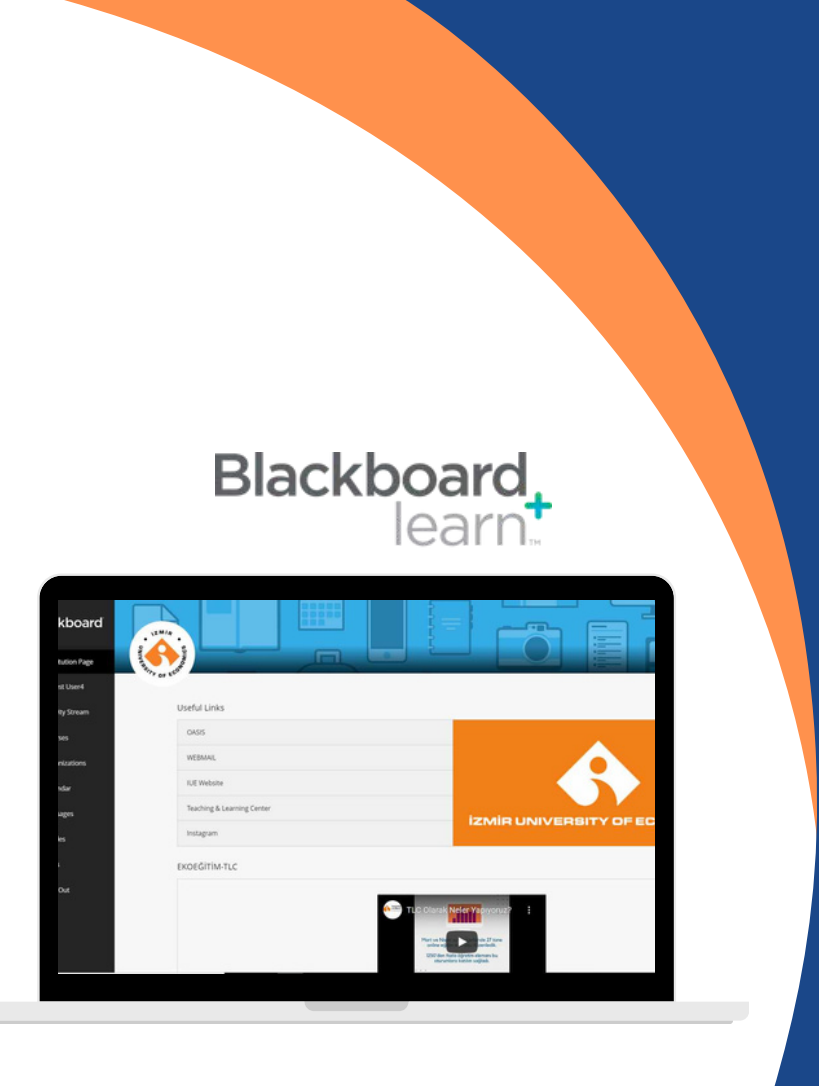

Institution Page You will find resources, useful links, and other important content related to the university.

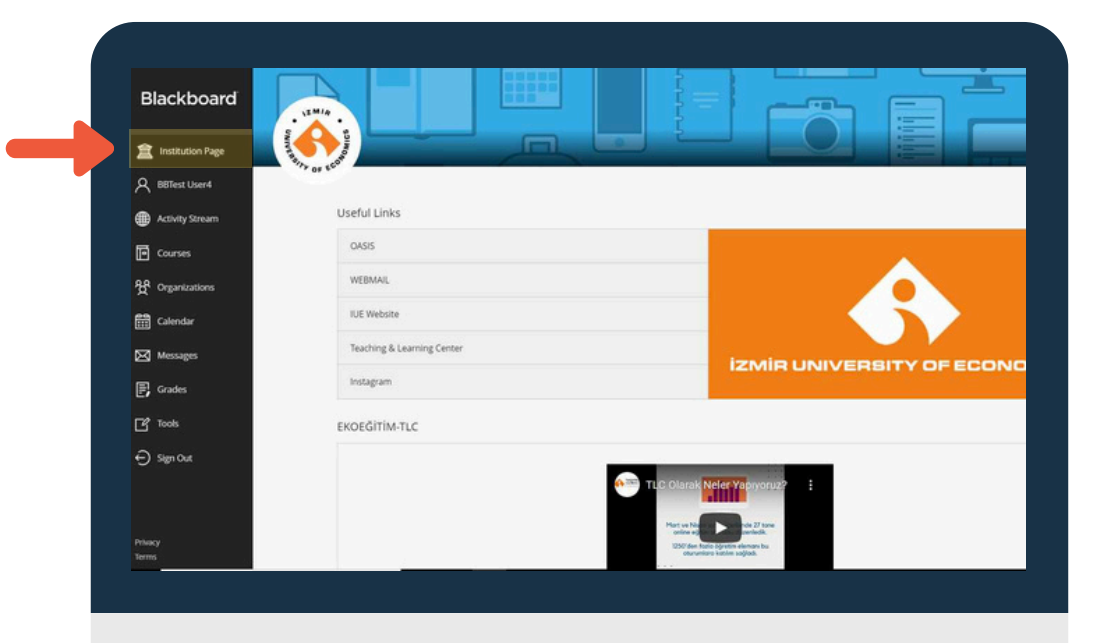

Profile Page You can manage your personal information and modify your notification settings.

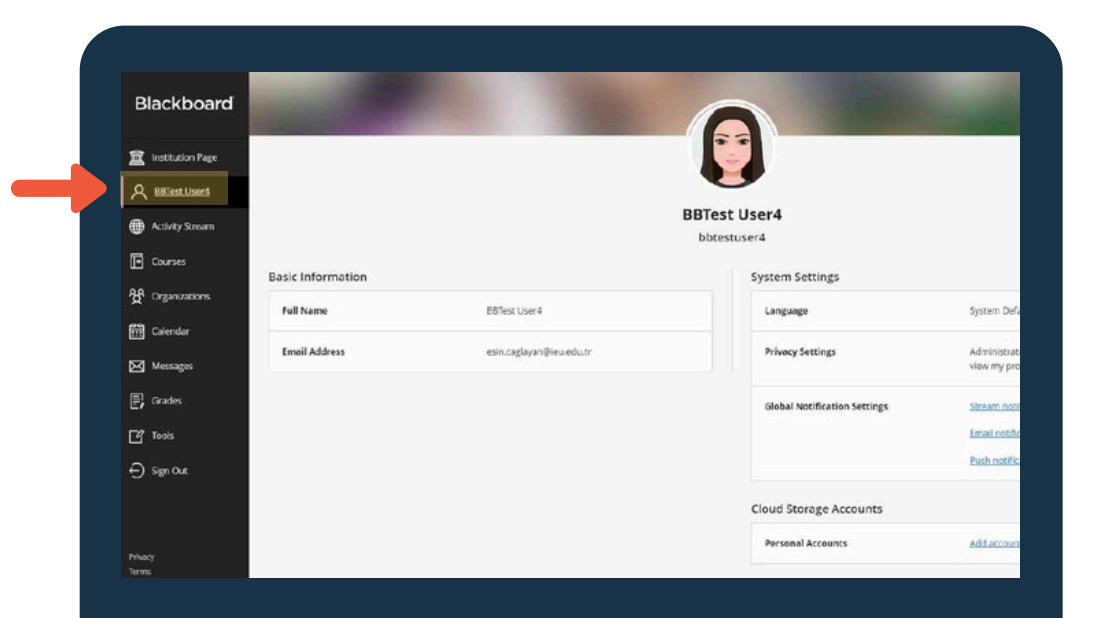

Activity Stream Use the Activity Stream to quickly access the most important information consolidated from all your courses.

| Blackboard         | Stream           |    |                                                                                                    |
|--------------------|------------------|----|----------------------------------------------------------------------------------------------------|
| 1 Institution Page |                  |    | Recent                                                                                                    |
| A BETest User4     | Aug 36, 2020     |    | TLCTRAINING                                                                                                    |
| Activity Stream    |                  | 4  | Added: Fanopto embed                                                                                                    |
| Courses            | Aug 25, 2020   1 | P  | TLC DEMO COURSE<br>Added: LEARNING SCIENCE BIDSCIENCE                                                                                                 |
| 왓 Organizations    | jun 4. 2020      | B  | TLC TRAINING<br>Grade posted: Odev 1                                                                                                    |
| 🛗 Calendar         |                  | T  | View my grade                                                                                                    |
| 🖂 Messages         | May 11, 2020     | 50 | EU Blackboard Learn Announcement<br>ENGEGITM-TLC                                                                                                    |
| 🕞 Grades           |                  |    | Embedded Video Player: TLC Olarak Neler                                                                                                    |
| ピ Tools            |                  |    | Yapıyoruz?                                                                                                    |
| ⊖ Sign Out         |                  |    | -                                                                                                    |
|                    | Apr 28, 2020     | 5  | IEV Blackboard Learn Announcement<br>DU/UNU / XANOLINECHENT<br>Georgibmic discons, Opretim elemantarmar we ögrenclerimian Blackboard<br>statemine gil |
| Privacy            |                  | -1 | EU Blackboard Learn Announcement                                                                                                    |

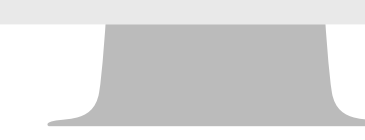

Courses You will view your courses as "cards" or you can view

these cards in a grid.

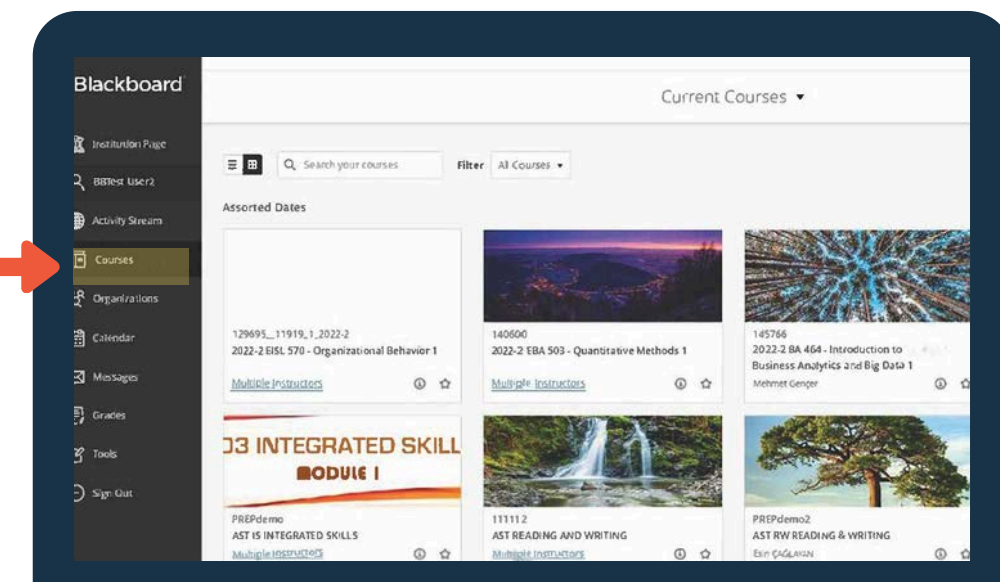

Search your courses and apply varying filters. Once you find your most important classes, click the star 🔶 to favorite them.They will appear at the top of the page.

| Blackboard       | Courses                                                                                                |               |                              |                     |
|------------------|----------------------------------------------------------------------------------------------------|---------------|------------------------------|---------------------|
| Institution Page |                                                                                                    |               |                              | Current Courses 🔹   |
| R BBTest User2   |                                                                                                    |               |                              |                     |
| Activity Stream  | \Xi 🖽 🔍 Search your courses                                                                            | Filter        | All Courses +                |                     |
| D Course         | Assorted Dates                                                                                         |               | All courses                  |                     |
| Crganizations    | 129695_11919.1_2017-1<br>2023-2 EISL 570 - Organizational Behavio<br>Multigle Instructors   Moreinto ~ | or 1 Origin 2 | Open courses                 |                     |
| Messages         | 140600                                                                                                 |               |                              |                     |
| Grades           | 2023-2 EBA 503 - Quantitative Methods<br>Multiple Instructors   More into ~                            | 1 Onginal     | Course View                  |                     |
| P Taols          | 145766                                                                                                 |               |                              |                     |
| a senour         | 2023-2 BA 464 - Introduction to Busines                                                                | s Analytics   | and Big Data 1 Original Cour | ie <sup>1</sup> .11 |

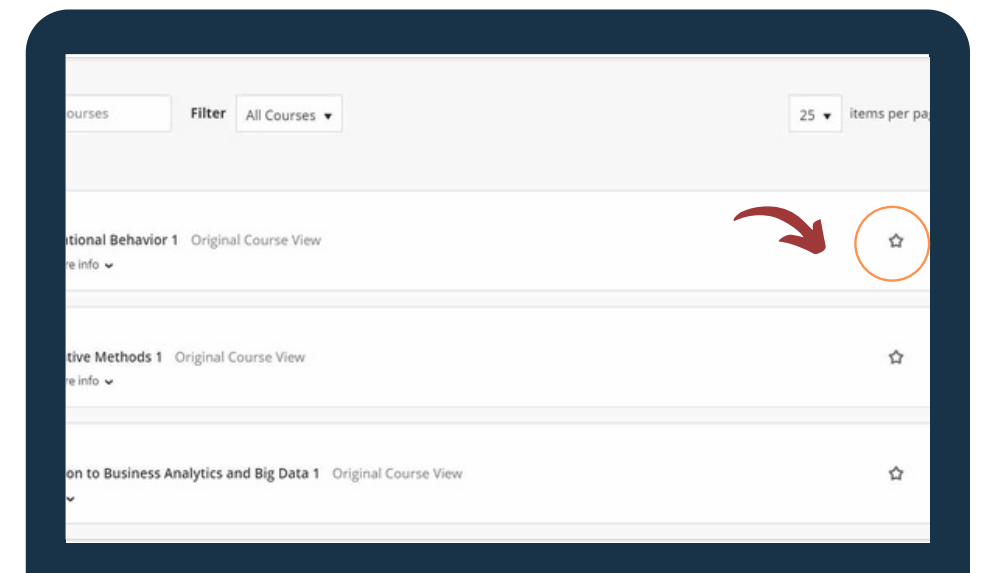

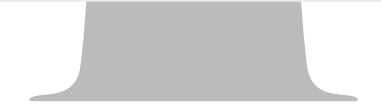

Organizations Here you can access the organizations that have been set up by the TLC for students to share important information, such as workshops and training sessions, and to provide instructional help.

| Blackboard             | Organizations                                                                 |
|------------------------|-------------------------------------------------------------------------------|
| â Institution Page     | Current Organizations 🔻                                                       |
| A BBTest User4         |                                                                               |
| Activity Stream        | ■     ■     Q     Search your organization     Filter     All Organizations ▼ |
| Courses                | Assorted Dates                                                                |
| 웑 <u>Organizations</u> | TLCorg<br>TLC Organization for Students                                       |
| Calendar               | Multiple Leaders   More info -                                                |
| Messages               |                                                                               |
| Grades                 |                                                                               |
| Tools                  |                                                                               |
| ⊖ Sign Out             |                                                                               |
|                        |                                                                               |

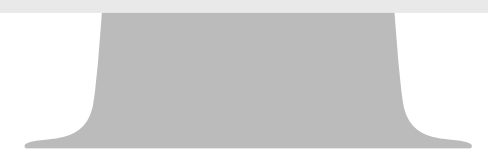

Messages View all your messages for all your courses on one single page and create a message.

| $\sim$ | сып Садауан     |                                                              |
|--------|-----------------|--------------------------------------------------------------|
| ۲      | Activity Stream | 2D23-2 EISL 570 - Organizational Behavior 1                  |
| ē      | Courses         | ID: 129695_11919_1_202D-2                                    |
| ኇ      | Organizations   | 2023-2 BME 3D1. Biomaterials 1                               |
| :      | Calendar        | ID: 140600<br>O Messages                                     |
| Ø      | Messages        | 2023-2 IA 302 - Interior ArchitectureStudio II 2             |
| 6      | Grades          | 4D. 32975_202D<br>O Messages                                 |
| Ľ      | Tools           | 2023-2 BUS 22D - Data Analytics for Business and Economics 1 |
| 8      | Admin           | 1D. 32975_202D<br>O Messages                                 |
| Ð      | Sign Out        | Demo Course                                                  |

Marks/Grades You can see your course grades.

| Maria Maria         | Current Courses and Organizations |                   |  |
|---------------------|-----------------------------------|-------------------|--|
| Blackboard          |                                   |                   |  |
| 1 Institution Page  | TLC Deven Courses                 |                   |  |
| A bistestusier fit. | 2 meeting times                   | i∈₹190.           |  |
| Activity Stream     |                                   |                   |  |
| Courses             | Your recently graded work w       | ill appear here   |  |
| 役 Organizations     |                                   | View all work (2  |  |
| Calendar            |                                   |                   |  |
| Messages            | TLCS<br>TLCD Demo Course3         |                   |  |
| 🛃 Grades            | Recent Grades                     |                   |  |
| 🙆 Tools             | CPG                               | 63.2 / 100        |  |
| ⊖ Sign Out          | 2 nametost                        | 0/20              |  |
| Privacy .           |                                   | View all work (10 |  |

## How to submit your assignments on Blackboard Learn

Choose the content that contains the homework assignment on the course menu. Your instructor can add assignments to different areas of your course.

For example, your instructor might have created a menu item called "Assignments" Click on name of the assignment created by your instructor.

Review instructions, deadline and grading criteria on Upload Assignment page and download the files, if any, that are provided by your instructor. Read the instruction carefully.

Ask your instructor if you have questions about how your course is organized.

| 🔻 TLC DEMO COURSE 👘                                                                  | Assignments                                                                                                    |  |
|--------------------------------------------------------------------------------------|----------------------------------------------------------------------------------------------------|--|
| Home Page<br>Announcements<br>Content<br>Assignments<br>Groups<br>Discussions<br>TLC | Project 1         Attached Files: Instructions.docx (13.089 KB)         Write an essay on the causes of air pollution.         Your essay must not exceed 1000 words.         The due date is March 17, 9 pm. |  |
| Calendar                                                                             | Watch Video    4 Principles of Marketing Strategy User: n/a - Added: 9/18/11                                                                                                    |  |
|                                                                                      | E Huming Alternoon E Owenig<br>25.000<br>20.000                                                                                                    |  |

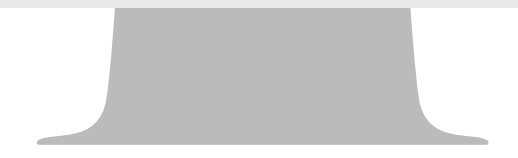

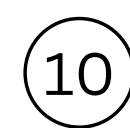

Click on Browse My Computer and select a file to attach. You could click on "Do not Attach" if you have uploaded the wrong file.

Finally, make sure you click on Submit. A message and code that confirms your assignment has been sent will be displayed. This code is also sent to your university email address.

If you forget to click on Submit, your submission will remain "in progress" and your instructor will not be able to grade it.

For more information, click <u>here</u> or visit TLC Organization for Students on Blackboard Learn.

(See page 18 for more information about the TLC Organization for Students.)

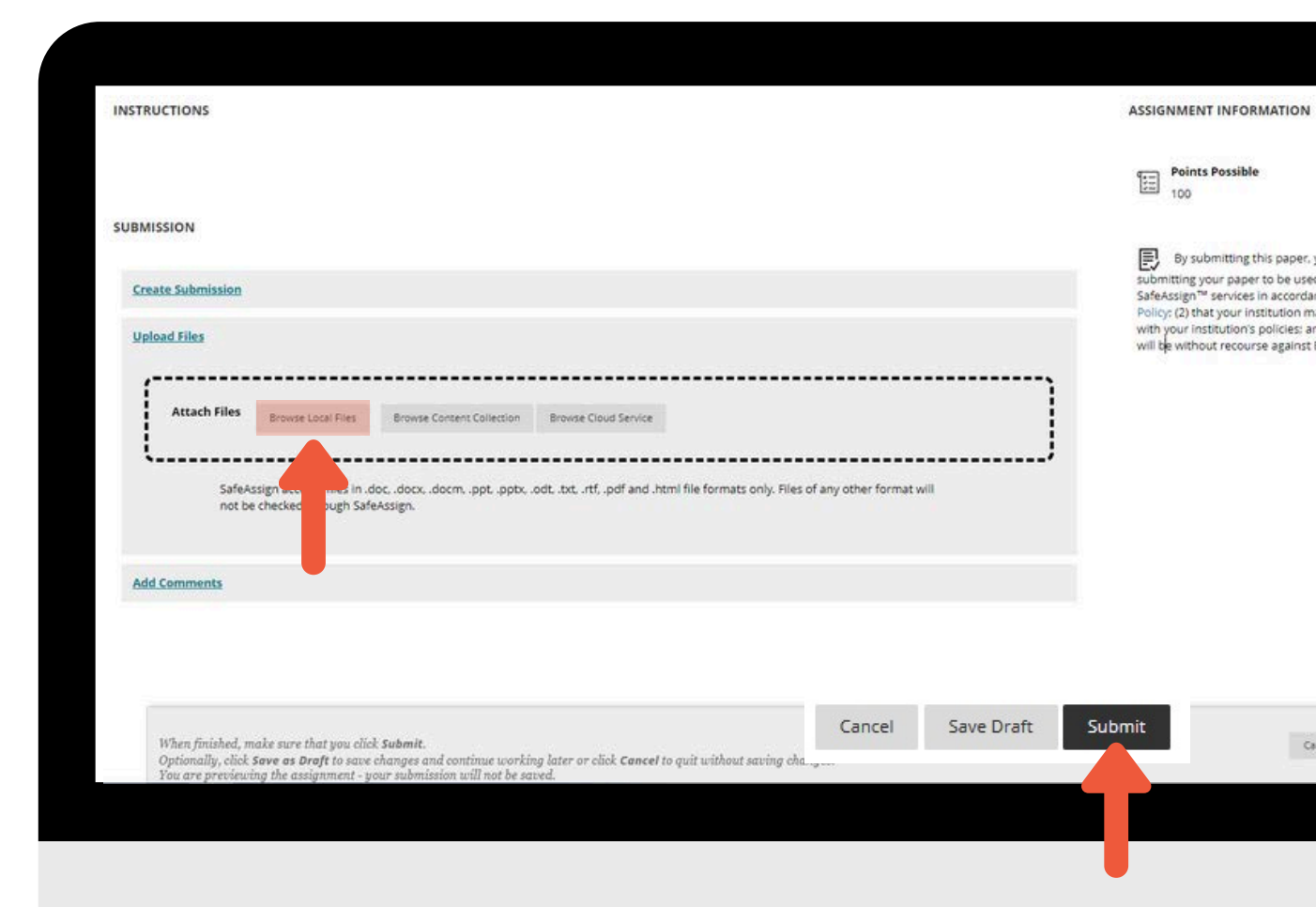

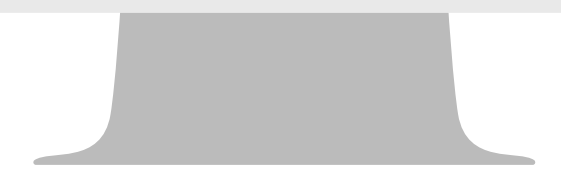

### HOW CAN I SEE MY GRADES ON BLACKBOARD?

When you access the My Grades panel from the menu of your Blackboard course, you can see the grades and the feedback you received for the assessments in all of your courses.

You can sort your grades by All Courses or Last Graded. If your work hasn't been graded, grade status icons appear. You can select an item's title to view details.

| *CLICK HERE TO START*                      | Home Page                           |
|--------------------------------------------|-------------------------------------|
| Communication:                             |                                     |
| Announcements<br>Instructor - Office Hours | My Announcements                    |
| Course Content:                            | No Course or Organisation Announcer |
| Materials and Videos                       |                                     |
| Assessments                                | What's New                          |
| Student Tools:                             |                                     |
| My Grades                                  | Courses/Organisations (1)           |
| Analytics - Student Report                 |                                     |
|                                            |                                     |

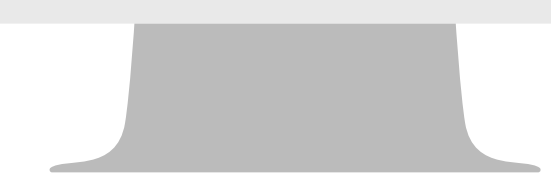

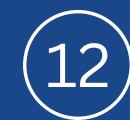

## ZOOM

Zoom is an interactive platform and virtual classroom tool that enables video conferencing and real-time online learning. Instructors and students synchronously meet in the virtual classroom through Zoom.

For more information, click <u>here</u>.

### Announcements

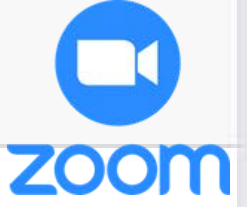

#### 17 Feb

Posted on: Friday, 17 February 2023 14:15:39 o'clock TRT

Esin Caglayan is inviting you to a scheduled Zoom meeting.

Topic: SBM 101 Wed Time: Feb 17, 2023 01:30 PM Istanbul

Join Zoom Meeting https://ieu-edu-tr.zoom.us/j/85612872132?pwd=VDJPbW1ndnJQN1RBVVB0aHNOTG

Meeting ID: 856 1287 2132 Passcode:

## BLACKBOARD ANALYTICS

You can follow your activities in your courses on the Blackboard.

For more information, please click <u>here</u>.

|   | Syllabus                  | •   | ٨                     |
|---|---------------------------|-----|-----------------------|
|   | Content                   | ۲   |                       |
|   | Panopto Video             | ۲   |                       |
| - |                           | -•  | What's New            |
|   | Assessment:               | ۲   |                       |
|   | Assignments and Exams     | ۲   | Discussion Board (66) |
|   | My Grades                 | •   |                       |
|   | Analytics - Student Repor | t 📀 |                       |
|   |                           |     |                       |

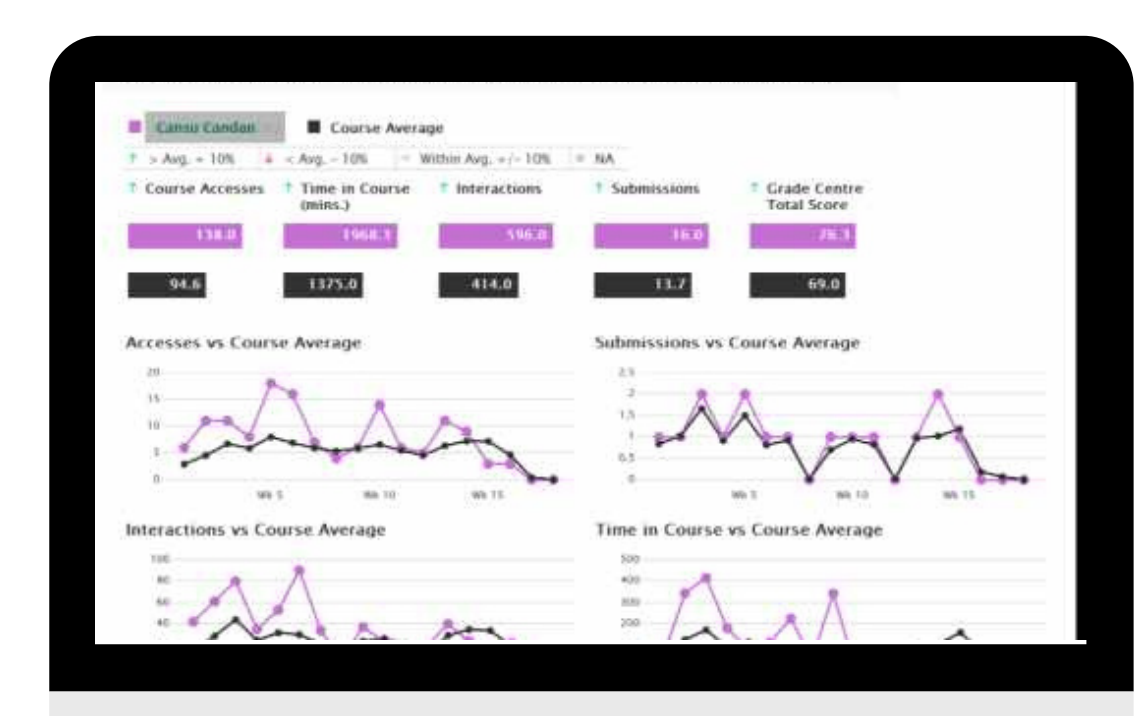

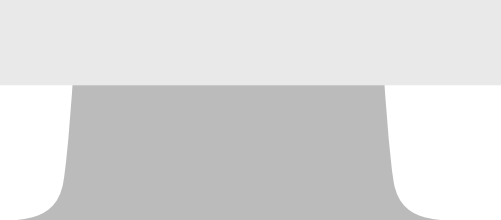

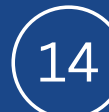

No Course or Organiza

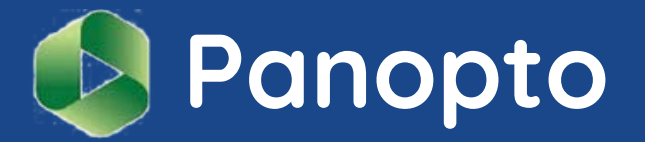

Panopto<sup>\*</sup> is a video platform that allows video recording, screencasting and video content management.

It allows instructors to record audio, video and the applications on their computer screen.

Panopto enables students to access their course videos and watch the lessons on their computer, smart phone or tablet when they are unable to attend their classes or prepare for their assignments and exams.

Panopto **is integrated in Blackboard and** the video viewing is restricted to the instructor and students enrolled in that particular course. To access Panopto video recordings, login to Blackboard and select the course you want to see the recordings for.

| 3lackboard       | Courses                                                                          |
|------------------|----------------------------------------------------------------------------------|
| Institution Page | Current Courses 💌                                                                |
| BETIER User4     |                                                                                  |
| ActivityStream   | Q Search your courses     Filter All Courses +                                   |
| Courses          | Assorted Dates                                                                   |
| Organizations    | 140630<br>2022-2 EBA 503 - Quantizative Methods 1 - Original Course View         |
| Calendar         | Municle Instructors   Mont                                                       |
| Messages         | 142052                                                                           |
| Grades           | 2022-2 SKC S01 - The Herbert and Follows and Pollow Safety 1 Original Course Way |
| 1 Taols          | prepdemo1                                                                        |
| Sanour           | AST IS INTEGRATED SRILLS 2 Original Course View                                  |

15

### Click on "Panopto Video" link in the course menu.

Home Page Search in folder "151277: 2020-2 EBA 5... Q Create · Announcements Course Instructor 172351: 2023-2 EBA 570 - Organizational Behavior 1 Community Tools Sort by: Name Duration Date - Rating Doline Sessions Discussion Board Leadership 9 May Tuesday, 2023 at 1:52:24 PM **Course Materials** Panopto Vide Communication 7 May Sunday, 2023 at 6:57:52 PM Assignments and Exams -My Grades Analytics - Student Report Groups and Teams 30 April Sunday, 2023 at 11:01:31 AM Links

A new page will load and your class videos will be available for viewing.

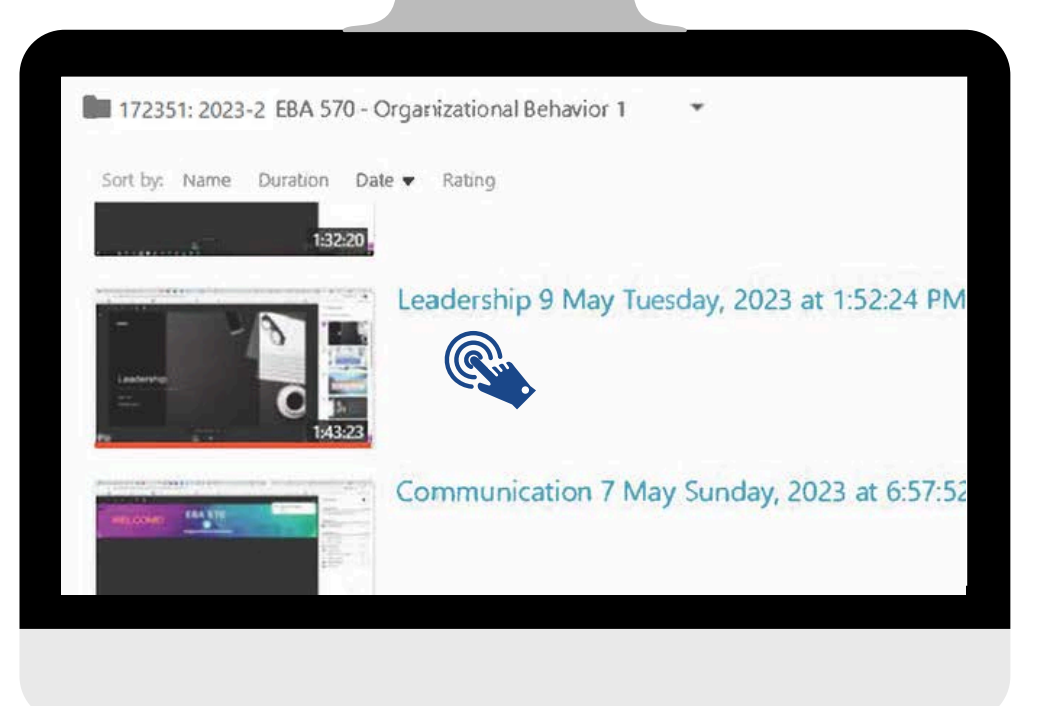

## TLC (Teaching and Learning Center)

Teaching and Learning Center (TLC) is a research and application center founded in line with IUE's "excellence in education" strategic goal .

TLC aims to promote innovative and technology enhanced learning techniques to help IUE students to become lifelong learners and to inspire them to think critically.

Therefore, TLC provides support and training to instructors and students in all the instructional processes.

The manuals and guides prepared and collated by TLC are available on <u>https://www.ieu.edu.tr/tlc/en/ogrenciler-icin</u>

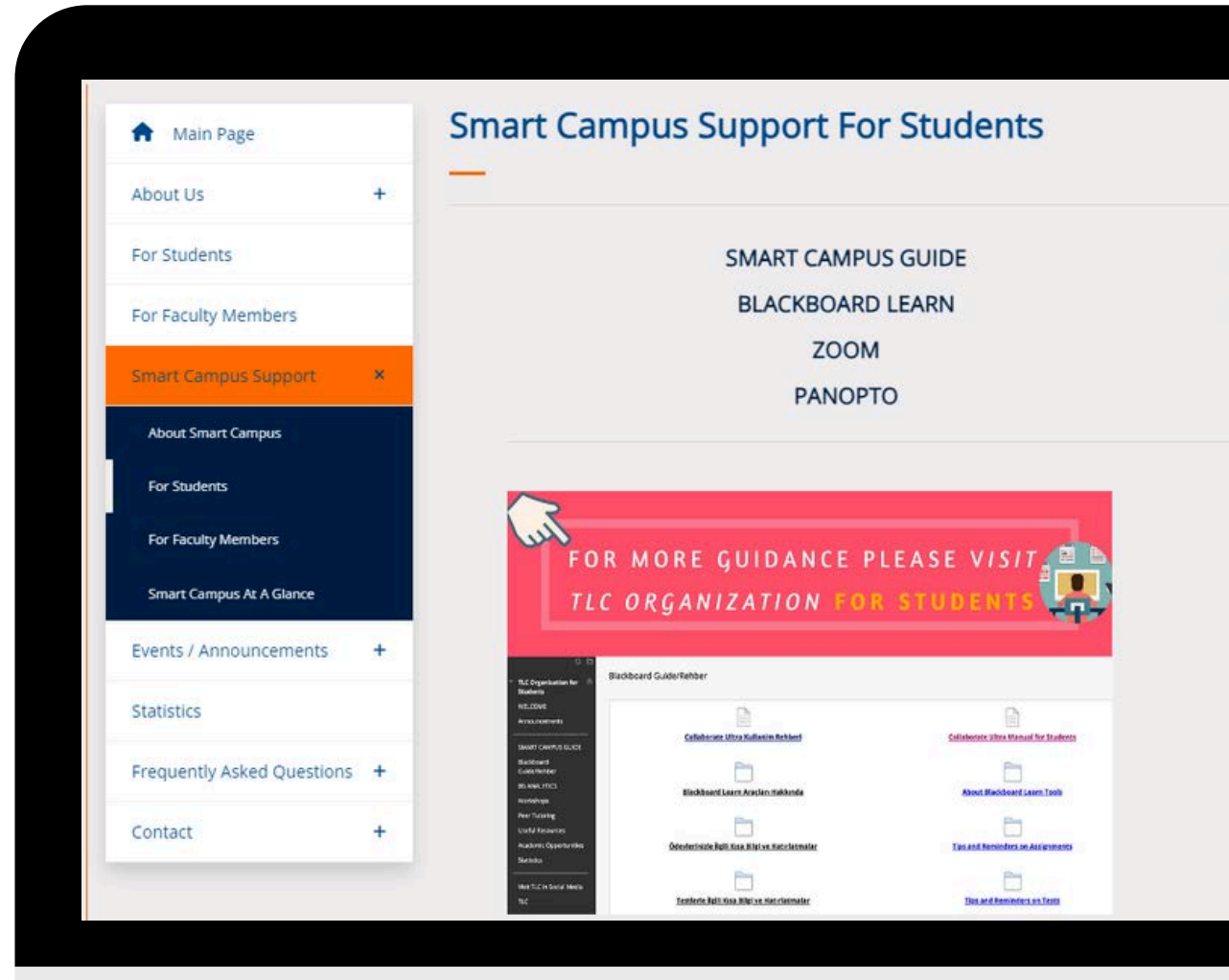

17

## TLC (Teaching and Learning Center)

Blackboard Organizations m Institution Page Current Organizations • Q BBTest User4 You are advised to frequently visit Q Search your organization Filter All Organizations + Activity Stream the TLC Organization for Students Courses Assorted Dates page, which you can access TLCorg 8 Organizations TLC Organization for Students Multiple Leaders | More info through the My Organizations tab Calendar on Blackboard Learn. Messages Grades C Tools ←) Sign Out

### **Academic Workshops**

To support effective learning, academic seminars and workshops are held at Teaching and Learning Center.

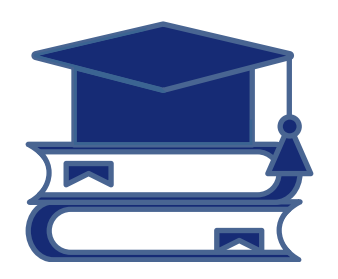

Academic workshops are free and open to all IUE students.

The workshops cover a variety of topics from time management and exam anxiety to job interviews and applications. Academic workshop calendar is available on the TLC website and on the TLC Organization for Students page, which you can access through the My Organizations tab on Blackboard Learn. To sign up for these workshops send an email to TLC@ieu.edu.tr

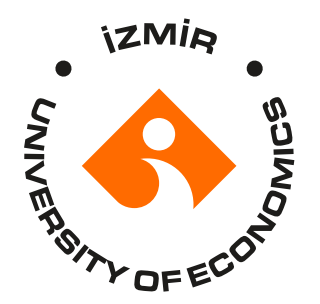

## STUDENT CODE OF CONDUCT

İzmir University of Economics (IUE) is an institution that upholds the highest standards in learning, teaching, research and other academic pursuits. Our community values respect, integrity, diversity, and inclusivity, and expects all members – students, faculty, and staff – to uphold these values in their interactions.

IUE is committed to providing students with the support and guidance necessary for their academic success. The Student Code of Conduct outlines the expected behavior for students, ensuring a positive, supportive and inclusive learning environment for all. By enrolling at IUE, students voluntarily accept responsibility for compliance with all University policies including the Code.

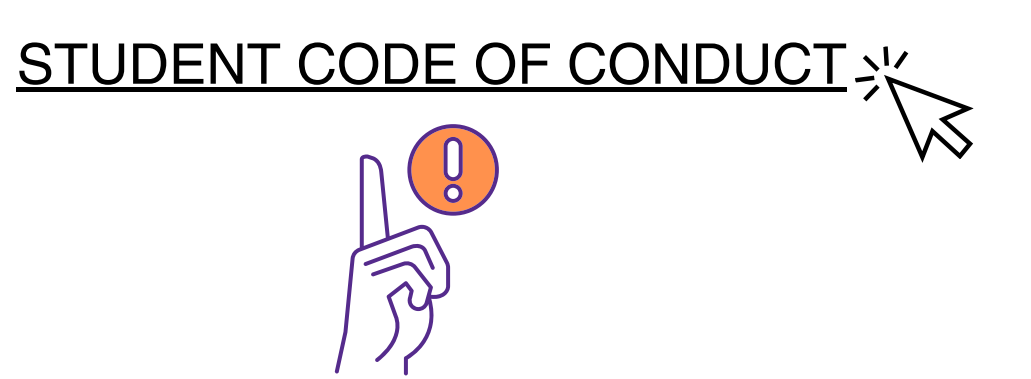

# **Our Office**

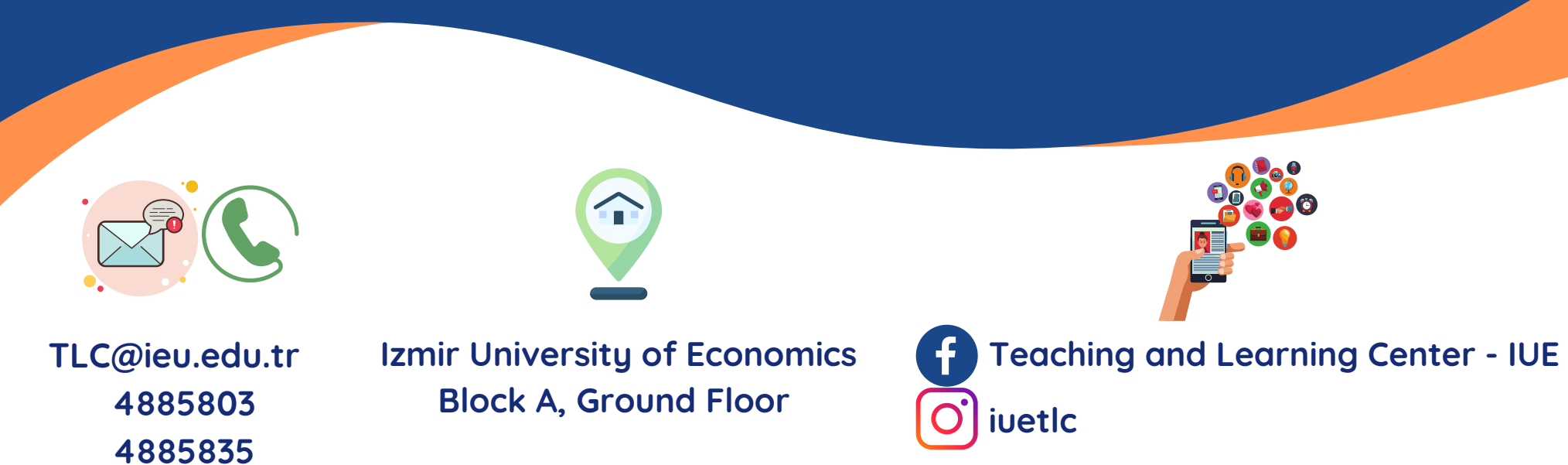

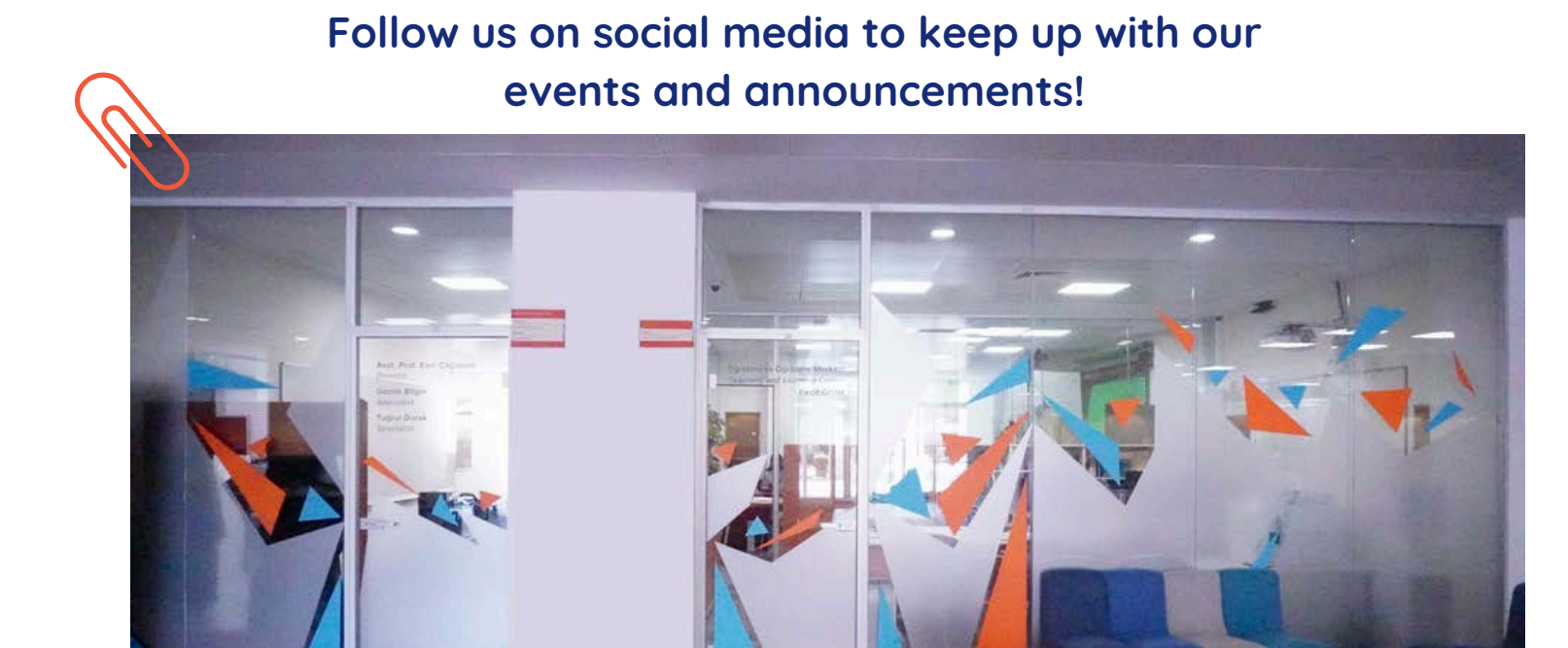